## PORTAL PRACOWNICZY PPK w PZU w ramach serwisu inPZU.pl

## Czym jest serwis inPZU?

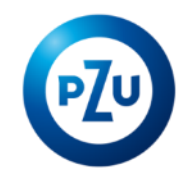

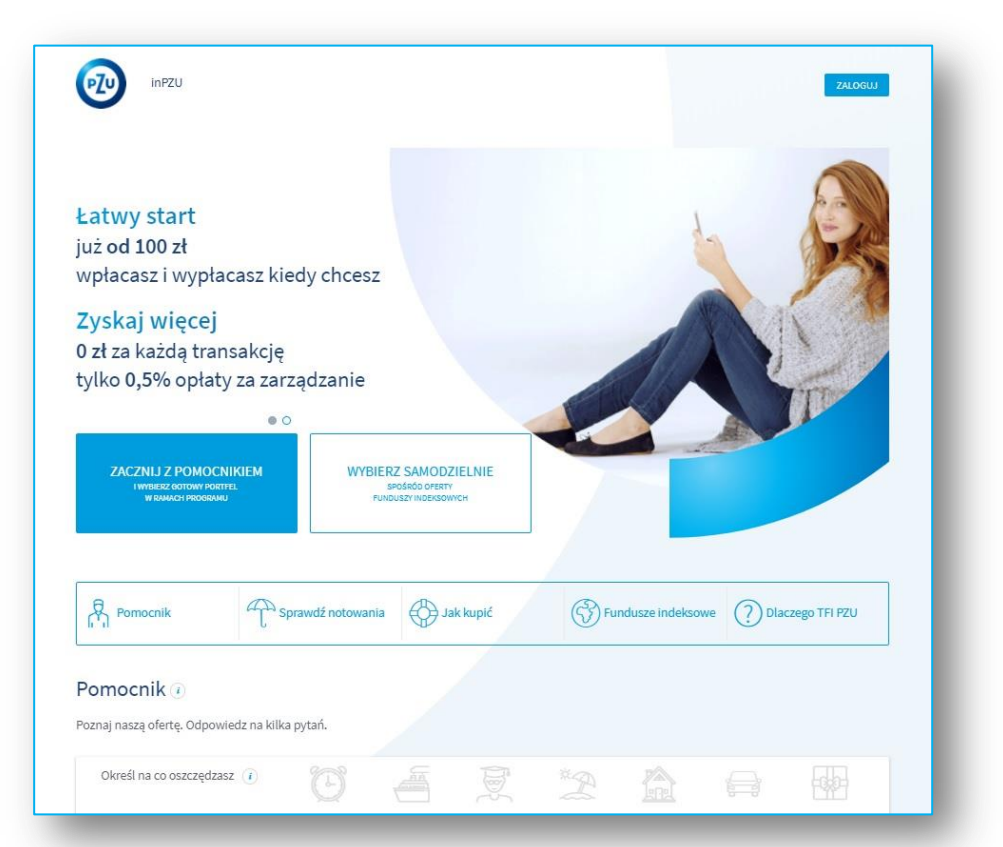

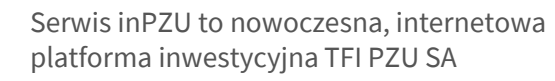

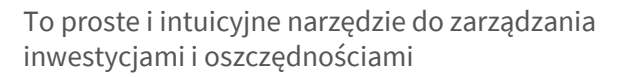

Serwis działa 24h na dobę, 7 dni w tygodniu. Można go obsługiwać przez urządzenia mobilne, co daje pełną swobodę dostępu

## Obsługa rachunków PPK odbywać się będzie w serwisie inPZU na dedykowanym do tego Panelu PPK

4

Uczestnik PPK nie musi posiadać inwestycji w fundusze na inPZU by obsługiwać swój rachunek PPK w inPZU

# PPK w inPZU - Panel uczestnika 1/2

|                                                                                                    | Moja historia zleceń                | Moje cele | Moje konto                | + DODAJ PRODUKT         |
|----------------------------------------------------------------------------------------------------|-------------------------------------|-----------|---------------------------|-------------------------|
| kie > Inwestycje >                                                                                  | PPK >                               |           |                           |                         |
| /artość PPK (i)                                                                                     | Suma Twoich wpła                    | at (i)    | Suma wpłat pracodawcy (i) | Dopłaty PPK (i)         |
| . <b>7 550,00</b> PLN                                                                               | <b>540,00</b> PLN                   |           | 370,00 PLN                | 16 640,00 PLN           |
| Moje PPK 1                                                                                          | Moje PPK 2                          | 2         | Moje PPK 3                | Moje PPK 4              |
| Moje PPK 5                                                                                          | Moje PPK 6                          | 5         | Moje PPK 7                | Moje PPK 8              |
|                                                                                                    |                                     |           |                           |                         |
| 339                                                                                                 | %                                   |           | 67%                       |                         |
| <b>33</b> 9                                                                                         | %                                   | la - stli | 67%                       |                         |
| 339<br>Wartość Twojego PPK<br>M 3M 6M 12M 24M 36M                                                   | % Stopa zwrotu Cena jed             | Inostki   | 67%                       | lub Data od 💼 Data do 🚔 |
| <b>339</b><br>Wartość Twojego PPK<br>M 3M 6M 12M 24M 36M<br>80k PJM                                 | %<br>Stopa zwrotu Cena jed<br>MAX   | lnostki   | 67%                       | lub Data od 📷 Data do 📾 |
| 339           Wartość Twojego PPK           M 3M 6M 12M 24M 36M           B0k P.M           60k P.M | Stopa zwrotu     Cena jed       MAX | Inostki   | 67%                       | lub Data od 😭 Data do 😭 |
| 339<br>Wartość Twojego PPK<br>M 3M 6M 12M 24M 36M<br>60k PJN<br>60k PJN                             | % Stopa zwrotu Cena jed MAX         | lnostki   | 67%                       | lub Data od 📷 Data do 📾 |

# PZ

## Prezentacja podstawowych danych:

Wartość zgromadzonego kapitału na wszystkich rachunkach PPK uczestnika, z możliwością filtrowania poszczególnych rachunków PPK, z informacją o podziale na:

- wpłaty pracownika
- wpłaty pracodawcy
- wpłaty dodatkowe (powitalna i roczna)

## Wykres obrazujący:

- Zmianę wartości środków zgromadzonych na PPK
- Stopy zwrotu oraz wyceny jednostek funduszy wchodzących w skład rachunku PPK uczestnika

# PPK w inPZU - Panel uczestnika 2/2

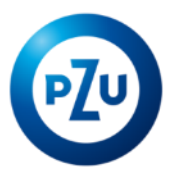

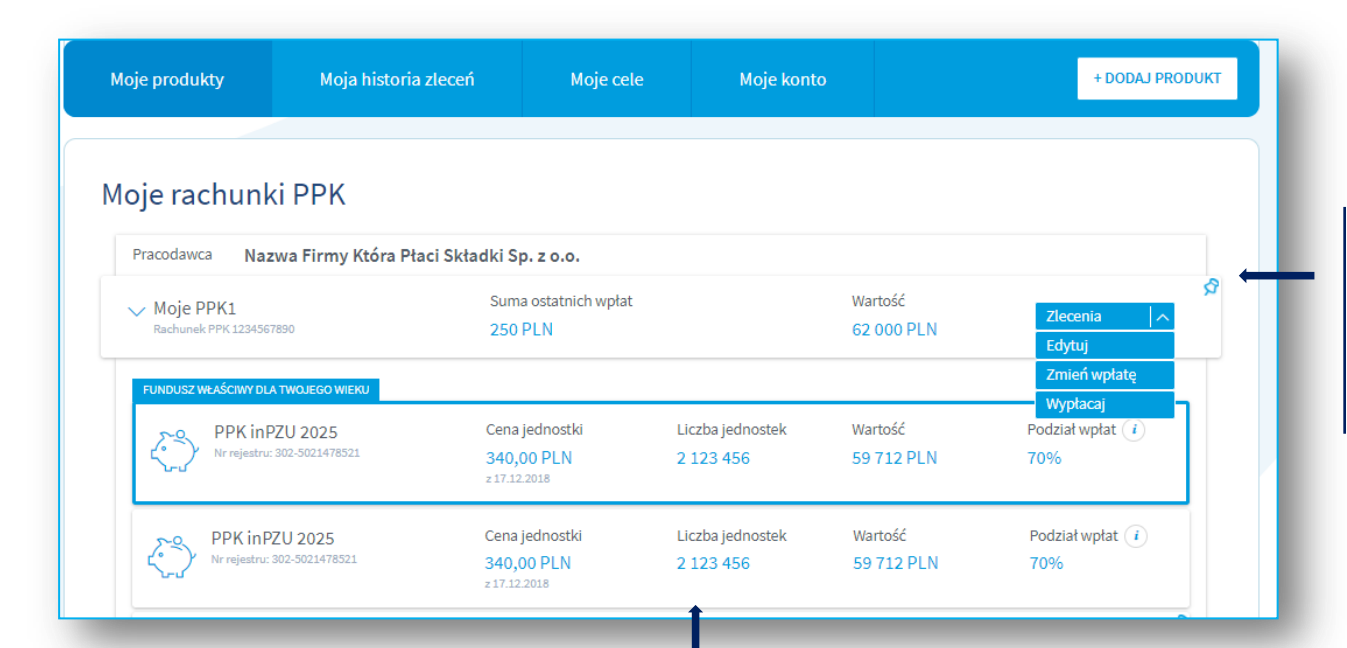

## Prezentacja rachunku PPK uczestnika z:

- Wartością zgromadzonych środków na rachunku
- Nazwą pracodawcy
- Panelem obsługi zleceń

## Prezentacja funduszy wchodzących w skład rachunku PPK uczestnika z:

- Wyceną i liczbą jednostek funduszu
- Wartością na każdym funduszu
- Podziałem wpłat na poszczególne fundusze

## Zlecenia PPK – Edycja rachunku PPK

## PANEL ZLECEŃ – po kliknięciu w "EDYCJA"

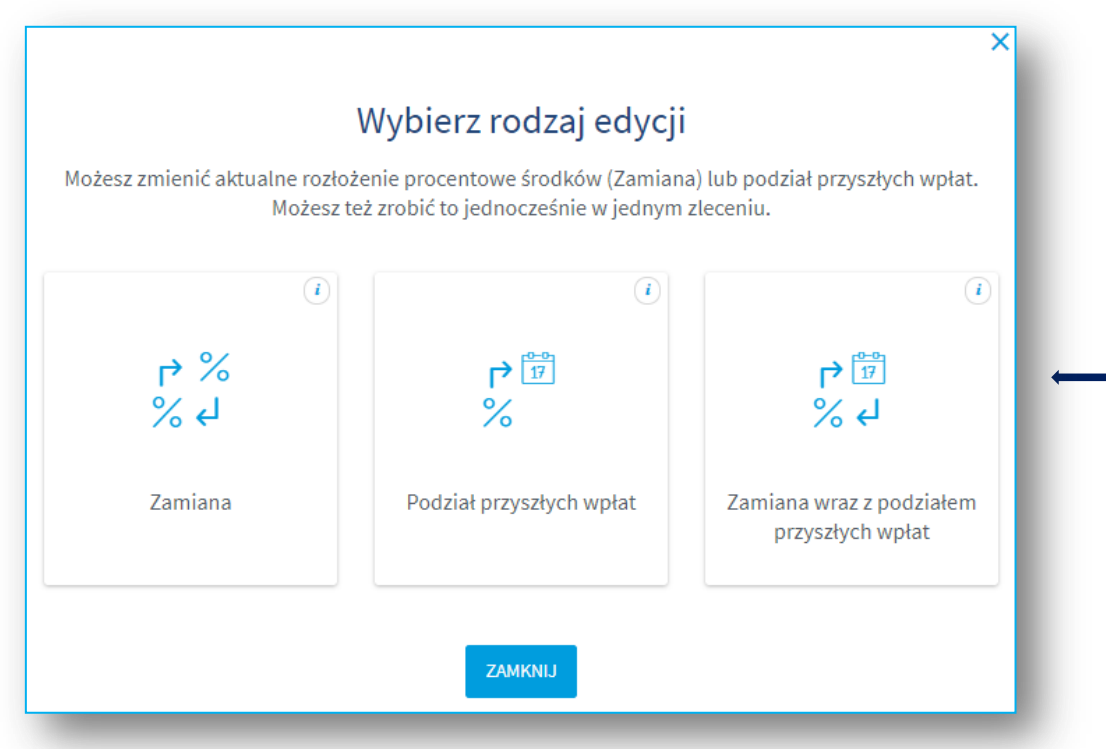

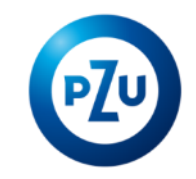

Możliwe będą trzy rodzaje "Edycji" rachunku PPK:

#### 1. Zamiana

W przypadku, jeśli Klient chce zmienić aktualne rozłożenie procentowe dotychczas zgromadzonych środków na rachunku PPK pomiędzy subfundusze PPK inPZU SFIO

#### 2. Podział przyszłych wpłat

W przypadku, jeśli Klient chce zmienić rozłożenie procentowe tylko przyszłych wpłat

# 3. Zamiana wraz z podziałem przyszłych wpłat

W przypadku, jeśli Klient chce zmienić jednocześnie rozłożenie procentowe dotychczas zgromadzonych środków oraz przyszłych wpłat

## Zlecenia PPK – Edycja/Zamiana

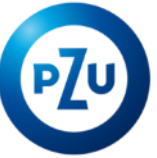

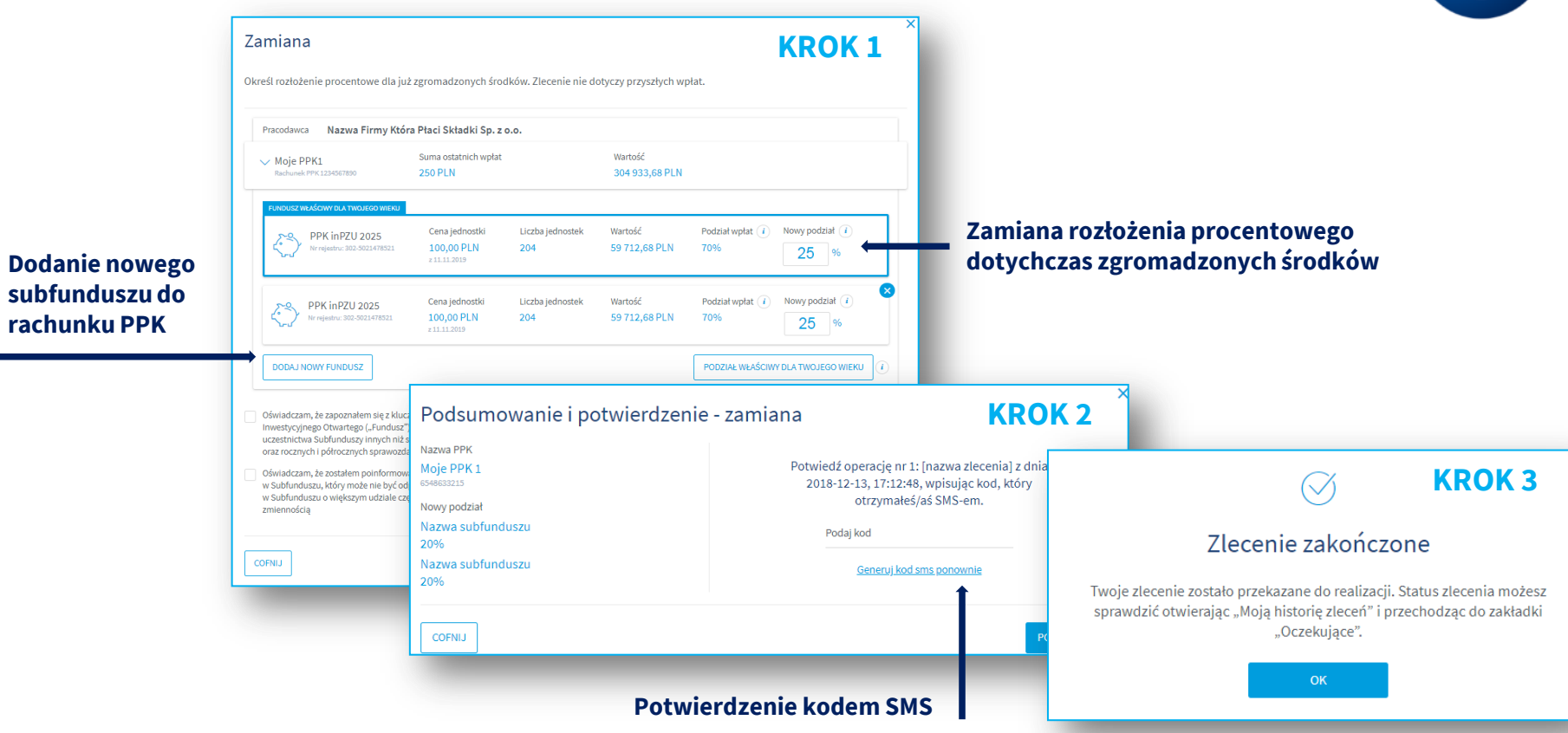

# Zlecenia PPK – Zmień wpłatę

## PANEL ZLECEŃ – po kliknięciu w "ZMIEŃ WPŁATĘ"

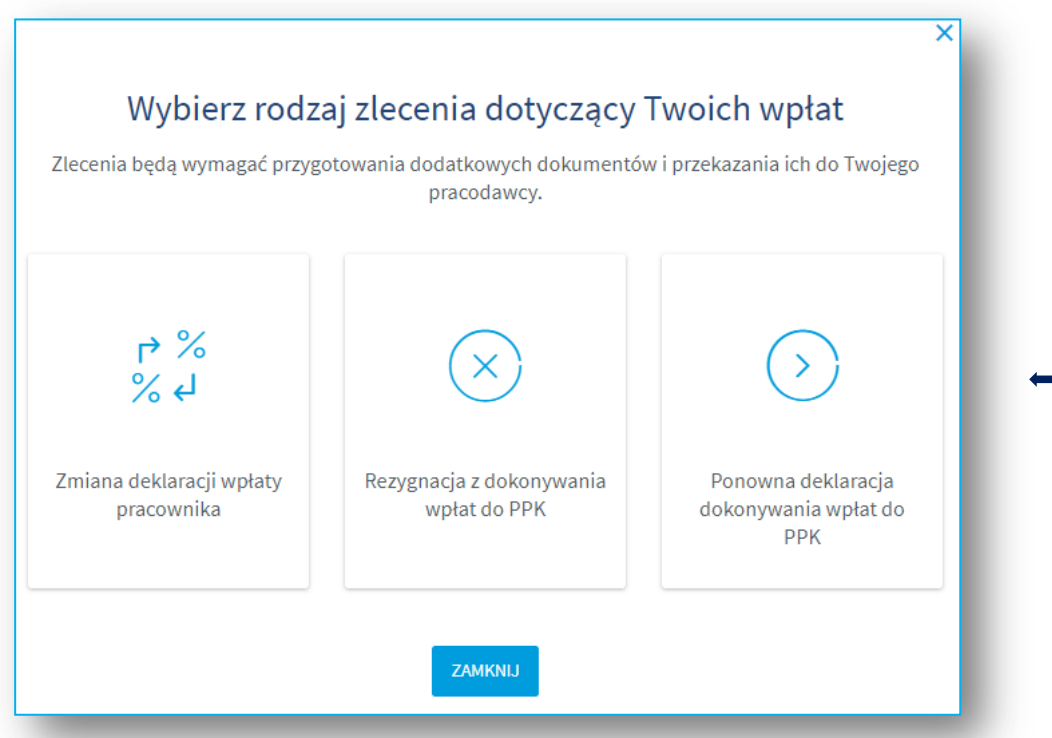

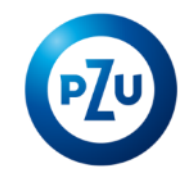

## Możliwe będą trzy rodzaje zleceń dotyczących wpłat na rachunek PPK:

1. Zmiana deklaracji wpłaty pracownika: wpłaty podstawowej i dodatkowej

2. Rezygnacja z dokonywania wpłat na rachunek PPK

3. Deklaracja ponownego dokonywania wpłat na rachunek PPK

# Zlecenia PPK – Zmiana deklaracji wpłaty pracownika

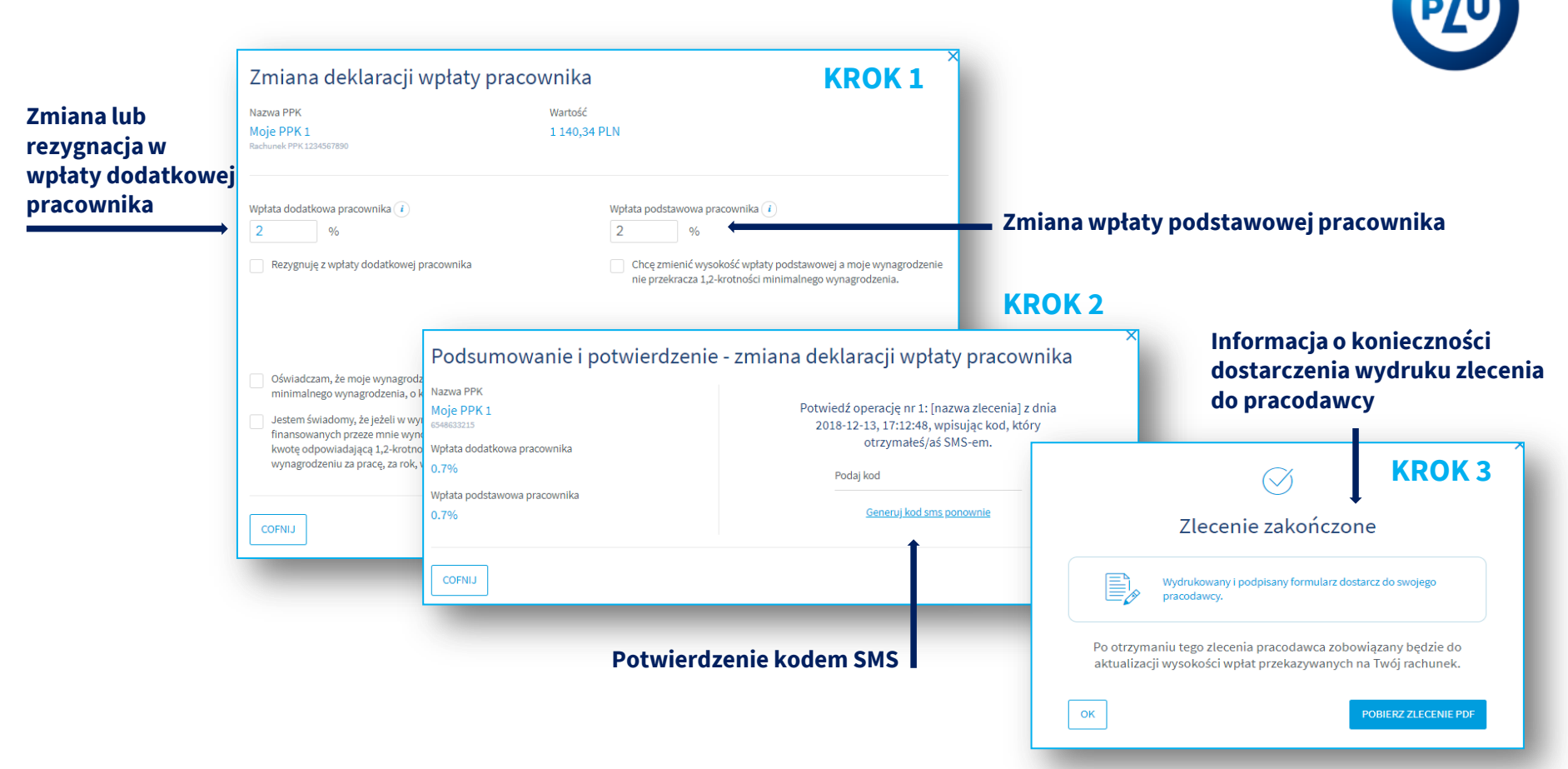

# Zlecenia PPK – Rezygnacja z dokonywania wpłat

**KROK 1** Rezygnacja z dokonywania wpłat do PPK

Firma Która Płaci Składki Sp. z o.o. Rachunek PPK 1234567890

Oświadczam, iż rezygnuję z dokonywania wpłat do Pracowniczego Planu Kapitałowego w podmiocie zatrudniającym wskazanym powyżej. W związku z powyższym rezygnuję z możliwości uzyskiwania regularnych korzyści finansowych, które przysługują uczestnikom systemu Pracowniczych Planów Kapitałowych.

W tym rezygnuję z:

COFNIJ

- Utworzonego rachunku prowadzonego w Pracow zatrudniający
- Wpłaty powita o Pracowniczy
- Dopłat roczny o Pracowniczy
- Wpłat podstav w wysokości

| wskazany powyżej<br>alnej, w wysokości 250 zł, należnej i<br>ych Planach Kapitałowych.<br>/ch. w wysokości 240 zł. należnych i | Potwiedz operację nr 1: [nazwa zlecenia] z d<br>2018-12-13, 17:12:48, wpisując kod, który<br>otrzymałeś/aś SMS-em. | nia | $\bigcirc$                                                                                                   | KROK 3                                        |
|----------------------------------------------------------------------------------------------------|----------------------------------------------------------------------------------------------------|-----|----------------------------------------------------------------------------------------------------|-----------------------------------------------|
| ych Planach Kapitałowych.<br>wowych, finansowanych przez pod<br>co najmniej 1,5 % mojego wynagroc                              | Podaj kod<br>Generuj kod sms ponownie                                                                              |     | Zlecenie zakończo                                                                                            | ne                                            |
|                                                                                                    | ANULUJ                                                                                                    |     | Wydrukowany i podpisany formularz do<br>pracodawcy.<br>Bez złożenia oświadczenia u pracodawc<br>zrealizowane | starcz do swojego<br>y, zlecenie nie zostanie |
|                                                                                                    | Potwierdzenie kodem SMS                                                                                            | ок  |                                                                                                    | POBIERZ ZLECENIE PDF                          |

**KROK 2** 

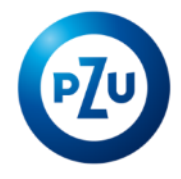

Informacja o konieczności

do pracodawcy

dostarczenia wydruku zlecenia

## Zlecenia PPK – Wypłaty

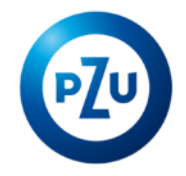

## PANEL ZLECEŃ -po kliknięciu w "WYPŁACAJ" Wybierz rodzaj wypłaty Część zleceń będzie wymagać przygotowania dodatkowych dokumentów i przesłania ich na wskazany adres. Niektóre rodzaje wypłat będą dostępne dopiero po ukończeniu 60. roku życia. (i) Wypłata transferowa Wypłata w przypadku Zwrot poważnego zachorowania (i) *i*) (i) Wypłata po 60. roku życia Wypłata transferowa na Wypłata w formie rachunek terminowej świadczenia małżeńskiego lokaty po 60. roku życia

# Możliwe będą następujące rodzaje zleceń dotyczących wypłat na rachunek PPK:

- 1. Zwrot
- 2. Wypłata transferowa
- 3. Wypłata w przypadku poważnego zachorowania
- 4. Wypłata po 60. roku życia
- 5. Wypłata transferowa na rachunek terminowej lokaty po 60. roku życia
- 6. Wypłata w formie świadczenia małżeńskiego

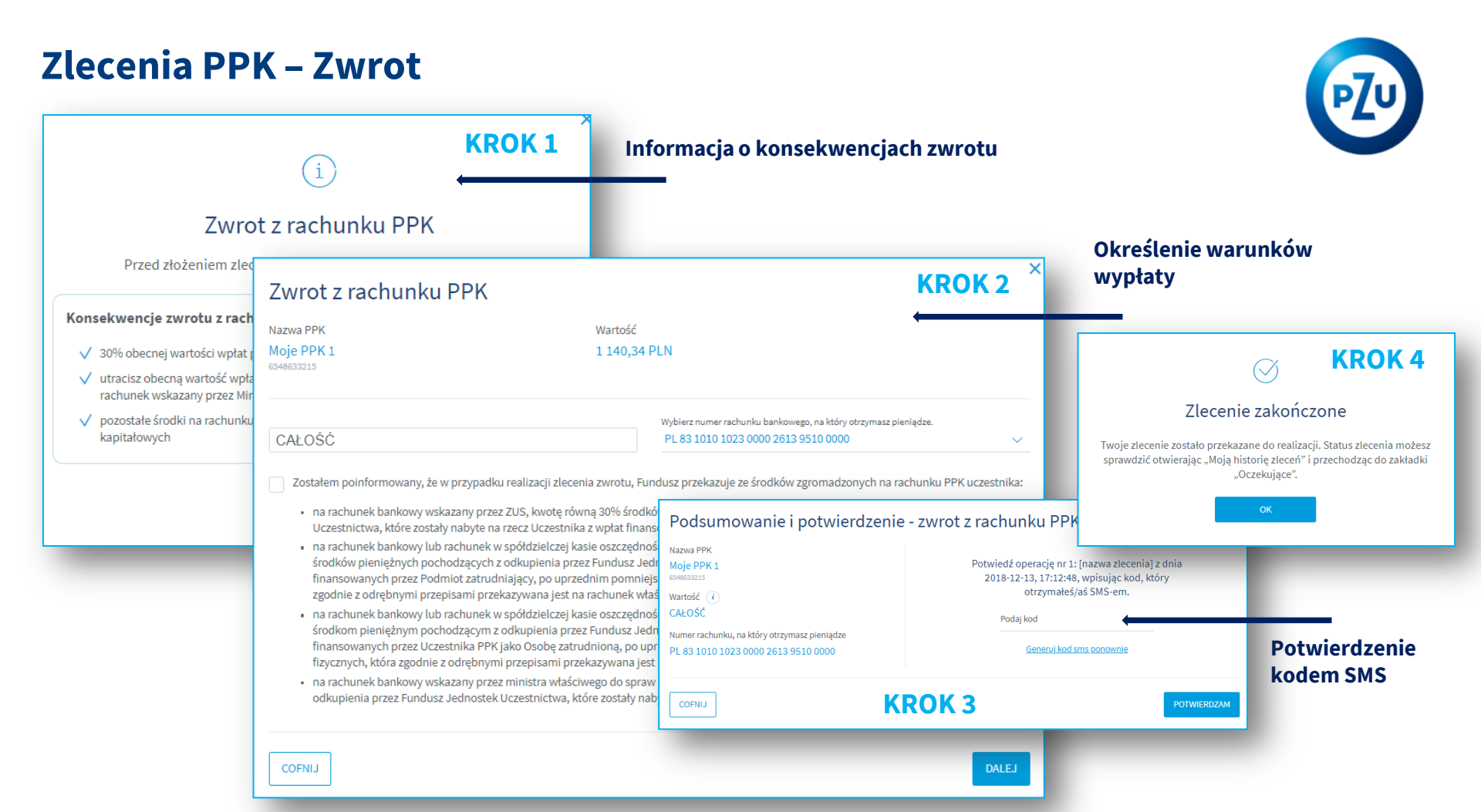

# Zlecenia PPK – Wypłata po 60. roku życia

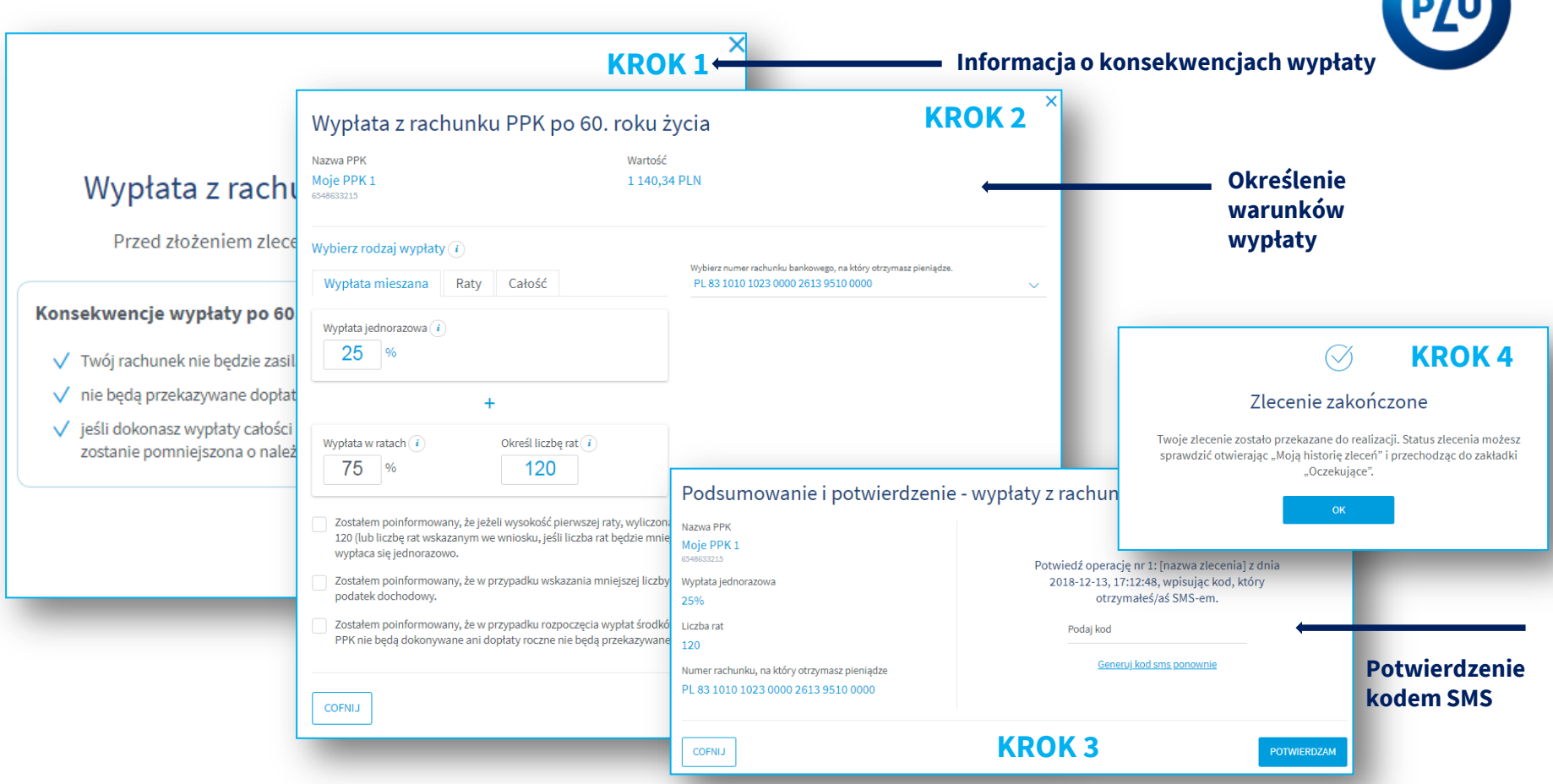

## **PPK w inPZU – Osoby uprawnione**

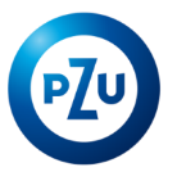

| Moje produkty                                       | Moja historia zleceń    | Moje cele                                 | Moje konto          | + DODAJ PRODUKT        |
|-----------------------------------------------------|-------------------------|-------------------------------------------|---------------------|------------------------|
| )ane                                                |                         |                                           |                     |                        |
| ) Osoby powiązane                                   | Osoby p                 | owiązane                                  |                     |                        |
| ichunki bankowe                                     | Pełnomocn               | icy do rejestrów inPZU                    | Osoby uprawnione PP | К                      |
| mowy i formularze PPK                               |                         |                                           |                     |                        |
| rzyjazny login                                      | Firma Kit<br>Rachunek P | tóra Płaci Składki Sp. z<br>PK 1234567890 | 0.0.                | ZMIEŃ UPRAWNIONYCH     |
| miana hasła                                         |                         |                                           |                     |                        |
| ontakt i pomoc                                      | 💛 Kamil                 | Kowalski                                  |                     | Procent wskazania 50%  |
| )statnie udane logowanie:                           | 🔨 Kamil                 | Kowalski                                  |                     | Procent wskazania 50%  |
| .018-01-10 10:00:00<br>Ostatnie nieudane logowanie: |                         |                                           |                     |                        |
| 18-01-10 10:00:00                                   | Firma Ki                | tóra Płaci Składki Sp. z                  | 0.0.                | DODAJ OSOBĘ UPRAWNIONĄ |

Prezentacja i możliwość dodania lub zmiany osób uprawnionych do rachunku PPK

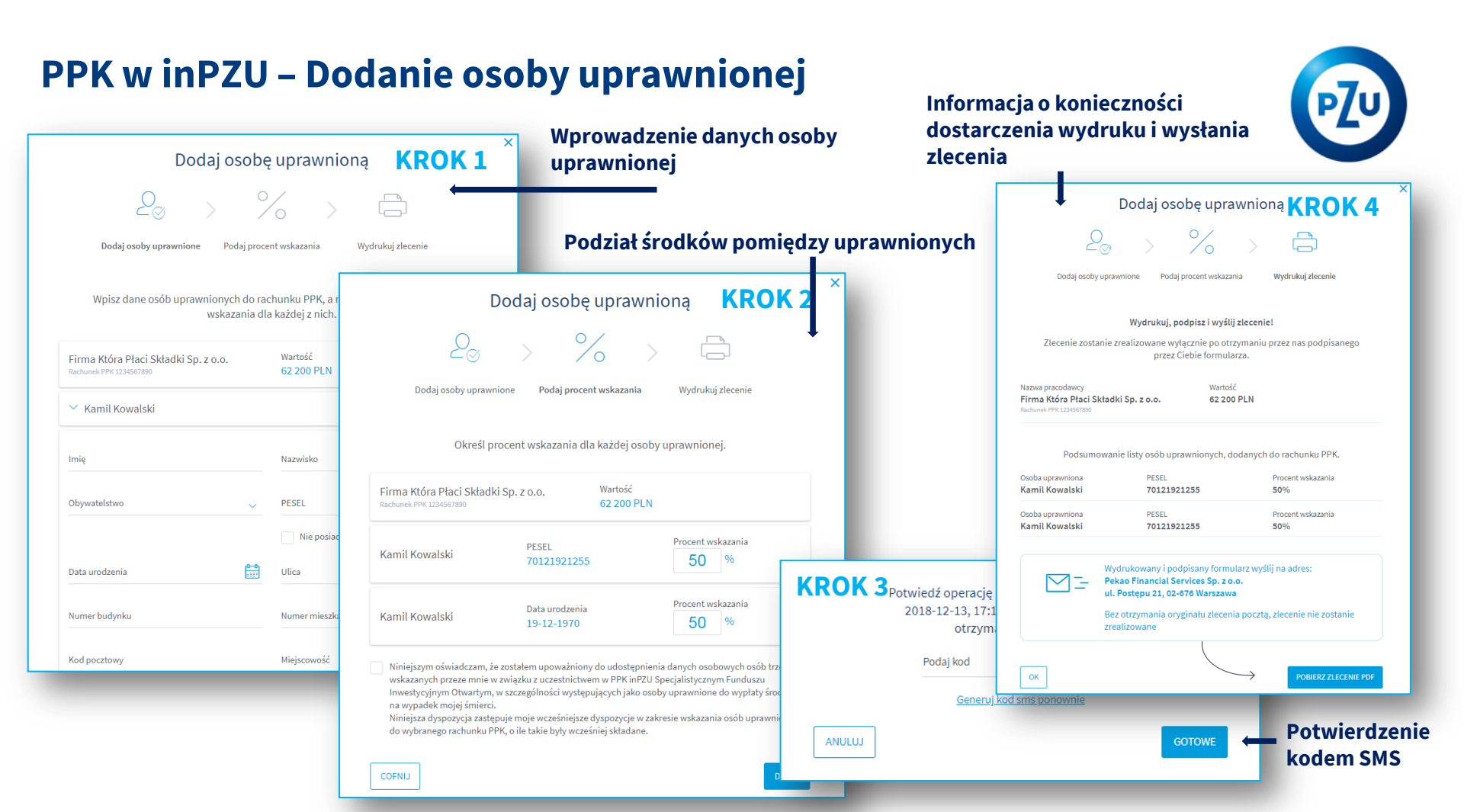

## **PPK w inPZU – Potwierdzenia okresowe**

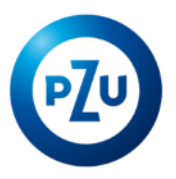

| inPZU                                     |                                         |                 |            |                       |
|-------------------------------------------|-----------------------------------------|-----------------|------------|-----------------------|
| Moje produkty                             | Moja historia zleceń                    | Moje cele       | Moje konto | + DODAJ PRODUKT       |
| zekujące > Zrealizowan                    | e > Potwierdzenia okresowe P            | РК >            |            |                       |
| Potwierdzeni                              | a okresowe PPK                          |                 |            | Rok                   |
| Nazwa pracodawcy                          | \$ D                                    | ata wystawienia | Rok        |                       |
| V Firma Która Pła<br>Rachunek PPK 1234567 | ci Składki Sp. z o.o.<br><sup>890</sup> |                 |            |                       |
| Potwierdzenie ro                          | oczne 21.1                              | 1.2017 2        | 2017       | POBIERZ POTWIERDZENIE |
| Potwiordzonio r                           | 21.1                                    | 1.2017          | 2017       |                       |

Prezentacja potwierdzeń okresowych stanu rachunku PPK z możliwością pobrania potwierdzenia

# PPK w inPZU – Historia zleceń

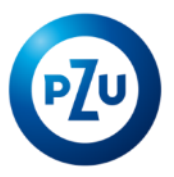

| Moje produkty                                                                                                    | Moja historia zleceŕ                                                                         | i Moje cele                                                                          | Moje konto           |                                                              | + DODAJ PRODUKT                                                     |
|----------------------------------------------------------------------------------------------------|----------------------------------------------------------------------------------------------|--------------------------------------------------------------------------------------|----------------------|--------------------------------------------------------------|---------------------------------------------------------------------|
| ące > Zrealizowani                                                                                                    | e > Potwierdzenia okres                                                                      | owe PPK >                                                                            |                      |                                                              |                                                                     |
| lecenia zreal                                                                                                    | izowane                                                                                      |                                                                                      |                      |                                                              | Eksportuj: CSV XLS                                                  |
|                                                                                                    |                                                                                              |                                                                                      |                      |                                                              |                                                                     |
| 🗘 Data zlecenia                                                                                                    | 🔷 Nazwa                                                                                      | 🗘 Typ zlecenia                                                                       | 🕈 Produkt            | 🗘 Wartość                                                    | 🗢 Status                                                            |
| <ul> <li>Data zlecenia</li> <li>Data od  <sup>0-0</sup>/<sub>111</sub></li> <li>Data do  <sup>0-0</sup>/<sub>111</sub></li> </ul> | ♦ Nazwa<br>Wszystkie ∨                                                                       | ✦ Typ zlecenia     Wszystkie   ∨                                                     | Produkt<br>Wszystkie | Wartość                                                      | Status Wszystkie                                                    |
| Data zlecenia Data od Data do Od.01.2018 Nr zlecenia: 123456789                                                                   | ◆ Nazwa<br>Wszystkie ✓ Moje PPK1                                                             | <ul> <li>Typ zlecenia</li> <li>Wszystkie </li> <li>Wpłata</li> </ul>                 | Produkt<br>Wszystkie | Wartość                                                      | <ul> <li>Status</li> <li>Wszystkie</li> <li>Zrealizowane</li> </ul> |
| Data zlecenia Data od Data do Od.01.2018 Nr zlecenia: 123456789 V 04.01.2018                                                      | <ul> <li>Nazwa</li> <li>Wszystkie </li> <li>Moje PPK 1</li> <li>Nazwa subfunduszu</li> </ul> | <ul> <li>Typ zlecenia</li> <li>Wszystkie </li> <li>Wpłata</li> <li>Wpłata</li> </ul> | Produkt<br>Wszystkie | <ul> <li>Wartość</li> <li>-</li> <li>+ 100,00 PLN</li> </ul> | <ul> <li>Status</li> <li>Wszystkie</li> <li>Zrealizowane</li> </ul> |

Prezentacja historii zleceń na rachunku PPK z możliwością pobrania pdf ze zleceniem

## **PPK w inPZU – Umowy i formularze PPK**

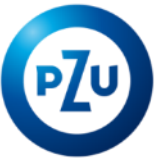

| inPZU                                                                                                   |                                                                                                    |                                                                                  |                                          |                                                                                   |
|----------------------------------------------------------------------------------------------------|----------------------------------------------------------------------------------------------------|----------------------------------------------------------------------------------|------------------------------------------|-----------------------------------------------------------------------------------|
| Moje produkty                                                                                           | Moja historia zleceń Moje cele                                                                                 | Moje konto                                                                       | + DODAJ PRODUKT                          |                                                                                   |
| Dane<br>Osoby powiązane<br>Rachunki bankowe                                                             | Umowy                                                                                                    | Moie PPK1                                                                        |                                          |                                                                                   |
| O Umowy i formularze PPK<br>Przyjazny login<br>Zmiana hasła                                             | Umowa o prowadzenie<br>Umowa o prowadzenie Aneks                                                               | Moje PPK1         1234567890           Moje PPK2         Rachunek PPK 1234567891 | POBIERZ DOKUMENT                         | <br>Prezentacja zawartych prze<br>Klienta umów o prowadzen<br>PPK oraz formularzy |
| Kontakt i pomoc                                                                                         | Potwierdzenie przystąpienia do PPK                                                                             | Moje PPK3<br>Rachunek PPK 1234567892                                             | POBIERZ DOKUMENT                         | obsługowych                                                                       |
| Ostatnie udane logowanie:<br>2018-01-10 10:00:00<br>Ostatnie nieudane logowanie:<br>2018-01-10 10:00:00 | Umowa o prowadzenie                                                                                            | Moje PPK4<br>Rachunek PPK 1234567893                                             | POBIERZ DOKUMENT                         |                                                                                   |
|                                                                                                    | Formularze zleceń PF<br>Lista formularzy do pobrania i samodzieln-<br>wysłać postępując zgodnie z informacjami | PK<br>ego wypełnienia. Każdy formularz m<br>wskazanymi na formularzu.            | usisz własnoręcznie podpisać a następnie |                                                                                   |
|                                                                                                    | Por Nazwa dokumentu                                                                                            | -<br>Lorem ipsun                                                                 | n dolor sit amet                         |                                                                                   |

## PPK w inPZU – Ekran logowania

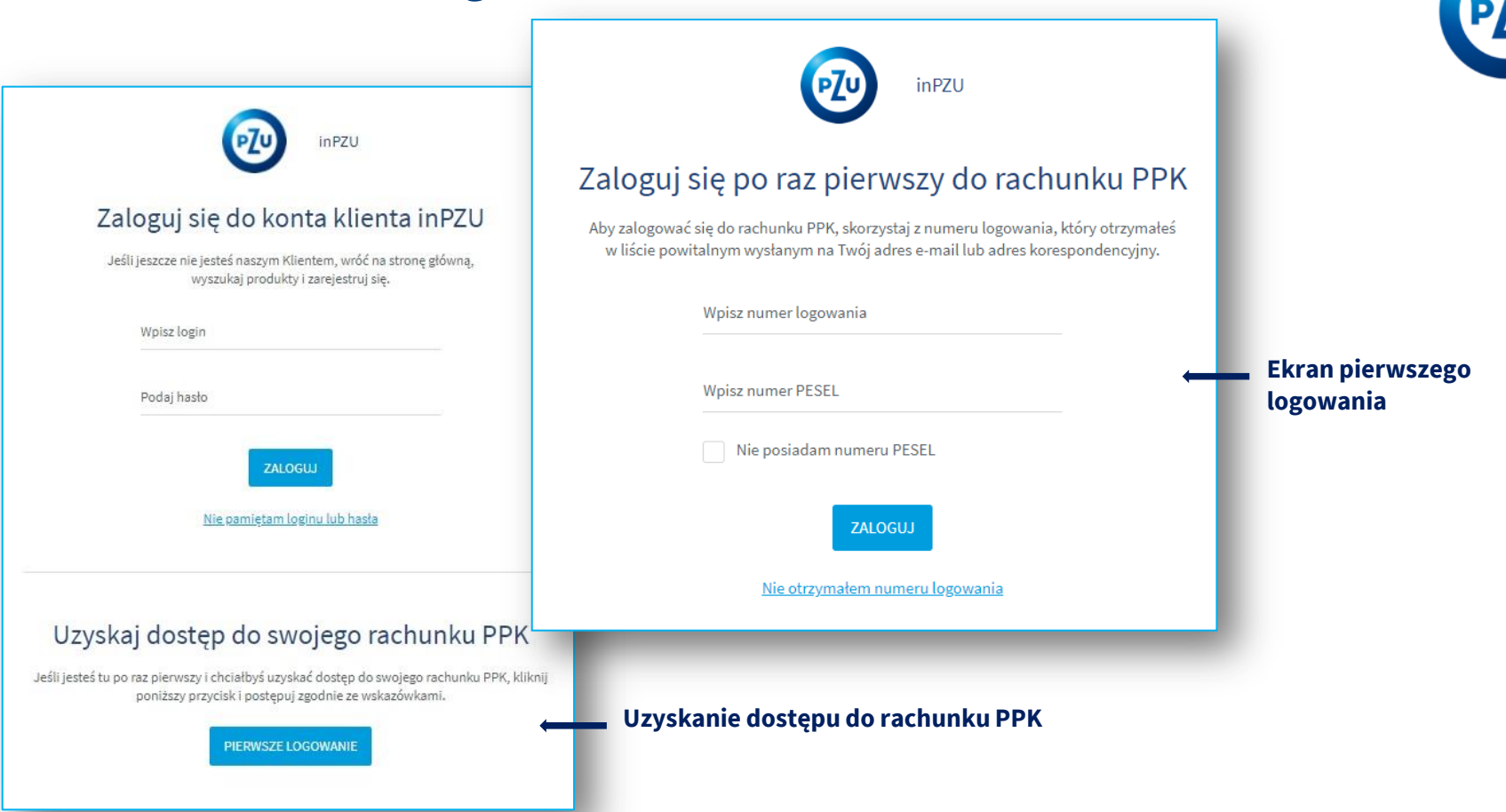

## PPK w inPZU - Uwagi

- 1. Przedstawiony materiał jest materiałem poglądowym, przedstawione informacje i dane na makietach są przykładowe
- 2. Poszczególne ekrany mogą ulec modyfikacjom zarówno graficznym jak i funkcjonalnym
- 3. Procesy obsługowe zleceń mogą ulec zmianie w zależności od uregulowań prawnych

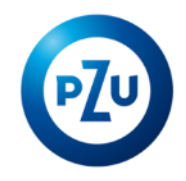